Preparing People to Lead Extraordinary Lives

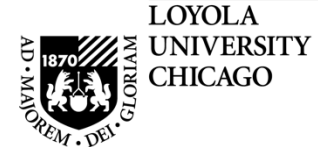

# Loyola University Chicago

# **LOCUS Training Documentation**

# **Faculty Guide to LOCUS**

PeopleSoft, the PeopleSoft logo, PeopleTools, PS/nVision, PeopleCode, PeopleBooks, and Red Pepper are registered trademarks, and The Vantive Corporation, *PeopleTalk*, and "Applications for eBusiness" are trademarks of PeopleSoft, Inc. All other company and product names may be trademarks of their respective owners. The information contained herein is subject to change without notice. Copyright © 2000 PeopleSoft, Inc. All rights reserved.

# **Faculty Guide to LOCUS**

# **Table of Contents**

| Logging in to LOCUS                    | 3  |
|----------------------------------------|----|
| Obtaining Class Rosters                | 5  |
| Printing Class Rosters                 | 8  |
| Printing Photo Rosters                 | 9  |
| Final Grade Entry                      | 11 |
| Grade Entry Frequently Asked Questions | 14 |
| Requesting a Grade Change              | 16 |
| Recalling Grade Change Requests        | 21 |
| Grade Change Process Flowchart         | 22 |
| Early Alert Grades                     | 23 |
| Contact Information                    | 25 |

# **Logging in to LOCUS**

Integration of the second of the second o

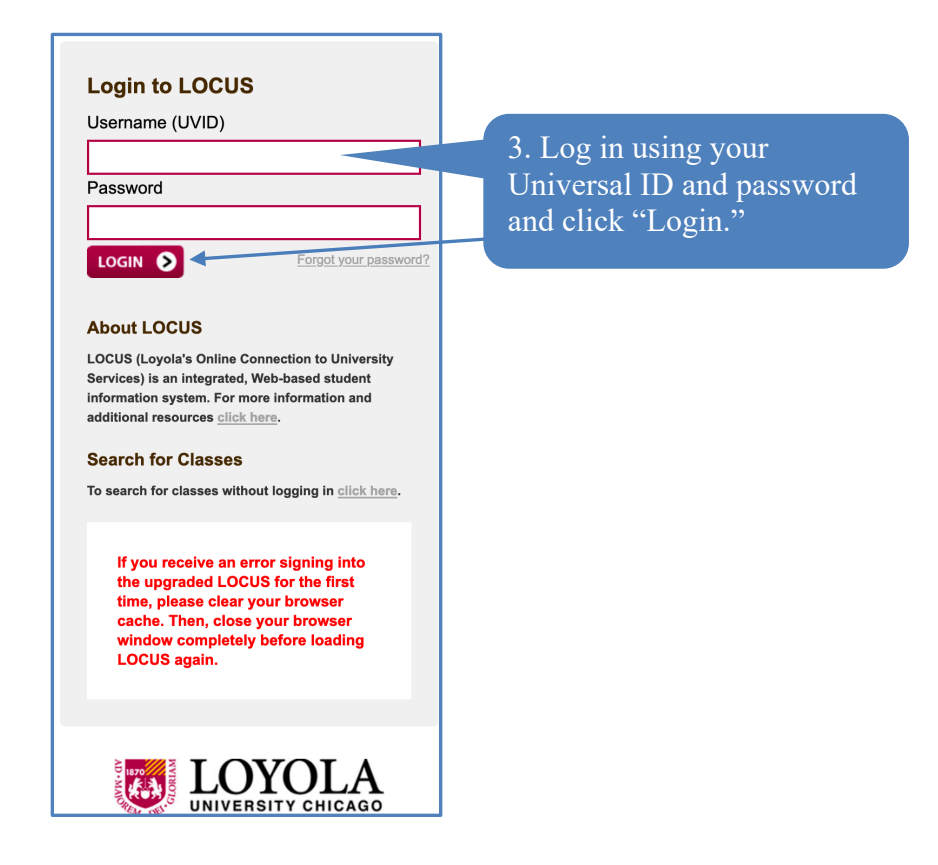

1. Open an Internet Browser and navigate to <u>www.luc.edu</u>.

You may have multiple 'roles' assigned to your ID. Roles include student, staff, faculty and General LOCUS access. For example, if you have previously or are currently taken classes at Loyola in addition to your teaching responsibilities, you would have two roles: student and faculty.

| UNIVERSITY CHICAGO |                       | ▼ Faculty Homepage   |                         | â | Q | ۲ | : | Ø |
|--------------------|-----------------------|----------------------|-------------------------|---|---|---|---|---|
|                    | Faculty/Staff Profile | Faculty Homepage     | Faculty External Links  |   |   |   |   |   |
|                    | राज                   | General LOCUS Access | Course Evaluations      |   |   |   |   |   |
|                    |                       | Student Homepage     | Faculty Activity System |   |   |   |   |   |
|                    |                       |                      |                         |   |   |   |   |   |

# **Obtaining Class Rosters**

|                       | 🏫 🔍 🏲 🗄 @      |                                                                   |
|-----------------------|----------------|-------------------------------------------------------------------|
| Faculty/Staff Profile | Faculty Center | Faculty External Links                                            |
|                       | Ý J            | Select the <i>Faculty Center</i> for more class Roster functions. |

| Faculty Homepage                                                                                   |                        |                                                     | Faculty Cent                                                  | ter                                                                 |
|----------------------------------------------------------------------------------------------------|------------------------|-----------------------------------------------------|---------------------------------------------------------------|---------------------------------------------------------------------|
| Faculty Center     Advisor Center     Search       Faculty Center     Advisor Center     Search    |                        | NOTE: If<br>term's rost<br>more class<br>to the mos | you need to<br>er, click "Ch<br>roster. LOC<br>t current term | view a previous<br>hange Term" for<br>CUS will default<br>n you are |
| My Schedule                                                                                        |                        |                                                     |                                                               |                                                                     |
| Spring 2021   Loyola University<br>Chicago                                                         |                        | Change Term                                         | View Personal Data<br>My Exam Schedule                        | a Summary                                                           |
| Select display option                                                                              |                        |                                                     |                                                               |                                                                     |
| Show All Classes                                                                                   | now Enrolled           | d Classes Only                                      |                                                               |                                                                     |
| Legend - Use Icons Below<br>Use Icon(s) to the Left of My Teaching Schedule                        | 🏫 Class R              | oster 🔄 Grade Roster                                | 😞 Learning Manager                                            | nent                                                                |
| My Teaching Schedule > Spring 2021 > Love                                                          | la Universi            | tv Chicago                                          |                                                               |                                                                     |
|                                                                                                    |                        | Personalize View                                    | All 🔄 🔜 Fir                                                   | st 🕢 1-3 of 3 🕟 Last                                                |
| Class Class Title                                                                                  | Enrolled               | Days & Times                                        | Room                                                          | Class Dates                                                         |
| A LAW 372-001 Intl Law and Practice (Lecture)                                                      | 16                     | We 10:50AM - 12:40PM                                | Online                                                        | Jan 16, 2021-<br>Apr 29, 2021                                       |
| A LAW 530-001 International Law<br>(5732) Colloquium (Seminar)                                     | 7                      | We 4:00PM - 6:00PM                                  | Online                                                        | Jan 16, 2021-<br>Apr 29, 2021                                       |
| LAW 537-001 Hum Rts in the Global<br>(5647) Economy (Seminar)                                      | 0                      | We 10:50AM - 12:40PM                                | Online                                                        | Jan 16, 2021-<br>Apr 29, 2021                                       |
|                                                                                                    |                        | 1                                                   | Go to top                                                     |                                                                     |
|                                                                                                    |                        |                                                     |                                                               |                                                                     |
| My Exam Schedule > Spring 2021 > Lo,                                                               | wersity 0              | Chicago                                             |                                                               |                                                                     |
| You have no final exams scheduled at this time.                                                    |                        |                                                     |                                                               |                                                                     |
|                                                                                                    |                        |                                                     | Go to top                                                     |                                                                     |
| IF A FINAL EXAM TIME IS NOT POSTED FOR YOUR<br>http://www.luc.edu/academics/schedules/spring/exam_ | CLASS, P<br>schedule.s | Click the grade re<br>section you wish              | oster icon 👬<br>to obtain a c                                 | for the<br>lass roster.                                             |

| 🔇 Fa              | culty (                                                                     | Center        |                | (              | Clas   | s Roster                                      |        |                        |           |
|-------------------|-----------------------------------------------------------------------------|---------------|----------------|----------------|--------|-----------------------------------------------|--------|------------------------|-----------|
| Spring 2          | Spring 2021   16 Week Session C   Loyola University Chicago   Law           |               |                |                |        |                                               |        |                        |           |
| ▼ <u>LA</u><br>In | Change Class  LAW 372 - 001 (6612) International Law and Practice (Lecture) |               |                |                |        |                                               |        | estas of r             |           |
| D                 | ays and T                                                                   | ïmes          | Room           | Inst           | ructo  | i ou are able to vie                          | ew pi  |                        | our       |
| W                 | e 10:50/                                                                    | AM-12:40PM    | Online         |                |        | students by chekn                             | ig uit |                        |           |
|                   |                                                                             |               |                |                |        |                                               |        |                        |           |
|                   |                                                                             | *Enrollment S | tatue Enrolled | ~              | _      |                                               |        |                        |           |
|                   |                                                                             | Enrollment C  | anacity 25     |                | -16    |                                               |        |                        |           |
| Select            | display                                                                     | option        | apaony 20      |                | 10     |                                               |        |                        |           |
|                   | OL                                                                          | ink to Photos |                | ✓ Include ph   | otos i | n list                                        |        |                        |           |
| Enroll            | ed Stud                                                                     | lents 🧹       |                |                | Pe     | rsonalize   Find   💷   🚃                      | First  | (4) 1-16 of 1          | 6 🕟 Last  |
| Noti              | fy Photo                                                                    | ID            | Name           | Grade<br>Basis | Units  | Program and Plan                              |        | Level                  |           |
| 1                 | <u> </u>                                                                    |               |                | Admin          | 0.00   | Graduate Legal Studies -<br>International Law |        | Professional<br>Year 1 | Withdrawn |
| 2                 | <u>8</u> 9                                                                  |               |                | Law            | 3.00   | Law - Full-time Division -<br>Law             |        | Professional<br>Year 2 |           |
| 3 🗸               | <u>.</u>                                                                    |               |                | Law            | 3.00   | Law - Full-time Division -<br>Law             |        | Professional<br>Year 3 |           |
| 4                 | <u>8</u> 9                                                                  |               |                | Law            | 3.00   | Law - Full-time Division -<br>Law             |        | Professional<br>Year 1 |           |
| 5 🗸               | <u>8</u> 9                                                                  |               |                | Law            | 3.00   | Law - Full-time Division -<br>Law             |        | Professional<br>Year 3 |           |
| 6                 | <u>E</u> q                                                                  |               |                | Law            | 3.00   | Graduate Legal Studies -<br>U.S. Law          |        | Professional<br>Year 1 |           |
| S                 | elect All                                                                   |               | Clear All      |                |        |                                               |        |                        |           |
|                   | Notif                                                                       | Selected Stud | dents          |                | Not    | ify All Students                              |        |                        |           |
|                   |                                                                             |               |                |                |        |                                               | Drin   | tor Friendly Ve        | reion     |
|                   | V                                                                           | oll can sei   | nd an email    | to vour s      | tude   | nts by                                        | FUU    | ter menuly ve          | 131011    |
|                   | se                                                                          | lecting th    | e checkbox     | for all stu    | ıden   | ts vou                                        |        |                        |           |
|                   | W                                                                           | ish to con    | tact then sel  | lecting "N     | loti   | ly                                            |        |                        |           |

| Faculty Center                                               |                         |                                                            |                                  |                            |                                               | Class Roster             |
|--------------------------------------------------------------|-------------------------|------------------------------------------------------------|----------------------------------|----------------------------|-----------------------------------------------|--------------------------|
| Class Roster                                                 | 0                       |                                                            |                                  |                            |                                               |                          |
| ENVS 313 - 001 (552<br>Energy Law & Policy                   | <u>2)</u><br>(Lecture)  | versity Chicago   Uno                                      | Gergraduate<br>Chang             | ge Class                   | You can cl                                    | ick "View                |
| Days and Times                                               | Room                    | Instructor                                                 | r                                | Dates<br>03/07/2020 -      | All" to vie                                   | w all photos.            |
| Enfolme<br>Enrollme<br>Select display option<br>O Link to Pl | In Status               | Enrolled 15<br>Includ<br>Mozart,Wolfgang<br>Graded<br>3.00 | le photos in list<br>Find View / | Ali First (<br>Clic<br>nex | 13 of 15 2 Last<br>ck the D icc<br>t student. | Printable Photo Roster   |
|                                                              | Program & Plan<br>Level | Undergraduate Arts<br>Senior                               | & Sciences - Po                  | olitical Science           |                                               |                          |
|                                                              | Status                  | Enrolled                                                   |                                  |                            |                                               |                          |
| Select All                                                   | Clear All               |                                                            |                                  |                            |                                               |                          |
| Notify Selecter                                              | d Students              | N                                                          | otify All Students               | 5                          |                                               | Printer Friendly Version |

#### Printing Class Rosters

Class rosters can be printed with a one click print button.

| Faculty Center                                                                                                    |                                                                                                    |                                                                         |                                                                  |                                                                                                    |                                                                                                    |                  | Clas                                               | s Koster                |
|----------------------------------------------------------------------------------------------------|----------------------------------------------------------------------------------------------------|-------------------------------------------------------------------------|------------------------------------------------------------------|----------------------------------------------------------------------------------------------------|----------------------------------------------------------------------------------------------------|------------------|----------------------------------------------------|-------------------------|
| lass Roster                                                                                                    |                                                                                                    |                                                                         |                                                                  |                                                                                                    |                                                                                                    |                  |                                                    |                         |
|                                                                                                    |                                                                                                    |                                                                         |                                                                  |                                                                                                    |                                                                                                    |                  |                                                    |                         |
| oring 2020   Eight Week                                                                                                    | - Second   Loyola Univ                                                                                                    | versity Chica                                                           | ago   Gi                                                         | raduate                                                                                                    |                                                                                                    |                  |                                                    |                         |
| FNVS 413 - 001 (54                                                                                                    | .95)                                                                                                    |                                                                         |                                                                  | Char                                                                                                    | nge Class                                                                                                    |                  |                                                    |                         |
| Energy Law & Polic                                                                                                    | y (Lecture)                                                                                                    |                                                                         |                                                                  |                                                                                                    | D-fr-                                                                                                    | _                |                                                    |                         |
| TBA                                                                                                    | TBA                                                                                                    | [                                                                       | nstruct                                                          | or                                                                                                    | 03/07/2020 -                                                                                                    |                  |                                                    |                         |
|                                                                                                    |                                                                                                    |                                                                         |                                                                  |                                                                                                    | 05/02/2020                                                                                                    |                  |                                                    |                         |
|                                                                                                    |                                                                                                    |                                                                         |                                                                  |                                                                                                    |                                                                                                    |                  |                                                    |                         |
| *Enrollm                                                                                                    | ent Status Enrolled                                                                                                    | ~                                                                       |                                                                  |                                                                                                    |                                                                                                    |                  |                                                    |                         |
| Enrollm<br>elect display option                                                                                                    | ent Capacity 10                                                                                                    | Enrol                                                                   | lled 4                                                           |                                                                                                    |                                                                                                    |                  |                                                    |                         |
| Link to Pł                                                                                                    | iotos                                                                                                    | $\bigcirc$ Include                                                      | photo                                                            | s in list                                                                                                    |                                                                                                    |                  |                                                    |                         |
| nrolled Students                                                                                                    |                                                                                                    |                                                                         | Perse                                                            | onalize   Find   [                                                                                                    | 🛛 📃 🛛 First                                                                                                    | 1-4              | of 4 🕟 Last                                        |                         |
| Notify Photo ID                                                                                                    | Name                                                                                                    | Grade<br>Basis                                                          | Units                                                            | Program and Plan                                                                                                    |                                                                                                    |                  | Level                                              |                         |
| D 🐼 0000 <sup>.</sup>                                                                                                    | Mar ····                                                                                                    | Graded                                                                  | 3.00                                                             | Environmental Si<br>Environmntl Sci &                                                                                                    | ustainability -<br>& Sustainablty                                                                                                    |                  | Graduate                                           |                         |
| 0000                                                                                                    | Sar                                                                                                    | Graded                                                                  | 3.00                                                             | Environmental Sci &                                                                                                    | ustainability -<br>& Sustainablty                                                                                                    |                  |                                                    |                         |
| D 🔄 0000                                                                                                    | Sch                                                                                                    | Graded                                                                  | 3.00                                                             | Environmental Si<br>Envr Law & Polici                                                                                                    | ustainability -<br>y for Envr Sus                                                                                                    | 1                | .) Click                                           | the "Printer            |
| 0000                                                                                                    | Smi                                                                                                    | Graded                                                                  | 3.00                                                             | Environmental Si<br>Environmntl Sci 8                                                                                                    | ustainability -<br>& Sustainabltv/GIES                                                                                                    | <sub>s n</sub> F | Friendly                                           | Version" linl           |
| 0 .                                                                                                    |                                                                                                    |                                                                         |                                                                  | Dearee                                                                                                    | ,                                                                                                    |                  |                                                    |                         |
|                                                                                                    |                                                                                                    |                                                                         |                                                                  | bogioo                                                                                                    |                                                                                                    |                  |                                                    |                         |
| Select All                                                                                                    | Clear All                                                                                                    |                                                                         |                                                                  | 203.00                                                                                                    |                                                                                                    |                  |                                                    |                         |
| Select All<br>Notify Select                                                                                                    | Clear All clear Students                                                                                                    |                                                                         |                                                                  | Notify All Studen                                                                                                    | ts                                                                                                    |                  |                                                    |                         |
| Select All<br>Notify Select                                                                                                    | Clear All                                                                                                    |                                                                         |                                                                  | Notify All Studen                                                                                                    | ts                                                                                                    |                  |                                                    | Printer Friendly Versio |
| Select All<br>Notify Select                                                                                                    | Clear All<br>ied Students                                                                                                    |                                                                         |                                                                  | Notify All Studen                                                                                                    | ts                                                                                                    |                  |                                                    | Printer Friendly Versio |
| Select All Notify Select Faculty Cente                                                                                                    | Clear All<br>red Students                                                                                                    |                                                                         |                                                                  | Notify All Studen                                                                                                    | ts                                                                                                    |                  |                                                    | Printer Friendly Versio |
| Select All<br>Notify Select                                                                                                    | Clear All<br>ed Students                                                                                                    |                                                                         |                                                                  | Notify All Studen                                                                                                    | ts                                                                                                    |                  |                                                    | Printer Friendly Versio |
| Select All Notify Select Faculty Cente ass Roster                                                                                                    | Clear All<br>ed Students                                                                                                    |                                                                         |                                                                  | Notify All Studen                                                                                                    | ts                                                                                                    |                  | Print                                              | Printer Friendly Versio |
| Select All Notify Select Faculty Cente ass Roster ring 2020   Eight We                                                                                                    | Clear All red Students r ek - Second   Loyola                                                                                                    | University                                                              | Chicaç                                                           | Notify All Studen                                                                                                    | ts                                                                                                    |                  | Print                                              | Printer Friendly Versio |
| Select All Notify Select Faculty Cente ass Roster ring 2020   Eight Wee ENVS 413 - 001 (                                                                                                    | Clear All<br>red Students<br>r<br>ek - Second   Loyola<br>5495)                                                                                         | University                                                              | Chicaç                                                           | Notify All Studer                                                                                                    | ts                                                                                                    |                  | Print                                              | Printer Friendly Versio |
| Select All Notify Select Faculty Cente ass Roster ring 2020   Eight Wee F ENVS 413 - 001 ( Energy Law & Pc Dave and Times                                                                                                    | Clear All<br>ed Students<br>r<br>ek - Second   Loyola<br>5495)<br>licy (Lecture)                                                                        | University                                                              | Chicaç                                                           | Notify All Studen                                                                                                    | Its                                                                                                    |                  | Print                                              | Printer Friendly Versio |
| Select All Notify Select Faculty Cente ass Roster ring 2020   Eight Wev ENVS 413 - 001 ( Energy Law & Po Days and Times TBA                                                                                                    | Clear All<br>ed Students<br>r<br>ek - Second   Loyola<br>5495)<br>licy (Lecture)<br>2.) Pr                                                              | University<br>ess ei                                                    | Chicag                                                           | Notify All Studer<br>go   Graduate                                                                                                    | tts                                                                                                    | 20 -             | Print                                              | Printer Friendly Versio |
| Select All Notify Select Faculty Cente ass Roster ring 2020   Eight We ENVS 413 - 001 ( Energy Law & Pc Days and Times TBA                                                                                                    | Clear All<br>ed Students<br>r<br>ek - Second   Loyola<br>5495)<br>licy (Lecture)<br>2.) Pr<br>buttor                                                    | University<br>ess ei<br>1.                                              | Chicag                                                           | Notify All Studer<br>go   Graduate                                                                                                    | ts<br>, Dates<br>03/07/20<br>05/02/20                                                                                                    | 120 -<br>120     | Print                                              | Printer Friendly Versio |
| Select All Notify Select Faculty Cente ass Roster ring 2020   Eight Wee Energy Law & Poo Days and Times TBA                                                                                                    | Clear All<br>ied Students  r ek - Second   Loyola 5495) licy (Lecture)  2.) Pr buttor                                                                   | University<br>ess ei<br>1.                                              | Chicaç<br>the                                                    | Notify All Studer                                                                                                    | ts<br>Dates<br>03/07/20<br>05/02/20                                                                                                    | 220 -<br>220     | Print                                              | Printer Friendly Versio |
| Select All Notify Select Faculty Cente ass Roster ring 2020   Eight Wei Enryy Law & Pc Days and Times TBA Enrolli                                                                                                    | Clear All<br>ied Students<br>r<br>ek - Second   Loyola<br>5495)<br>licy (Lecture)<br>2.) Pr<br>button<br>ment Status Enrolle                            | University<br>ess ei<br>1.                                              | Chicag                                                           | Notify All Studer<br>90   Graduate<br>r ''Print'                                                                                                    | ts<br>Dates<br>03/07/20<br>05/02/20                                                                                                    | 120 -            | Print                                              | Printer Friendly Versio |
| Select All Notify Select Faculty Cente Ass Roster ring 2020   Eight Wee EnvyS 413 - 001 ( Energy Law & Po Days and Times TBA Enroll                                                                                                    | Clear All<br>ed Students<br>r<br>ek - Second   Loyola<br>5495)<br>licy (Lecture)<br>2.) Pr<br>button<br>ment Status Enrolle                             | University of<br>ess ei<br>1.                                           | Chicag                                                           | Notify All Studer<br>go   Graduate<br>r ''Print'                                                                                                    | tts<br>Dates<br>03/07/20<br>05/02/20                                                                                                    | 120 -            | Print                                              | Printer Friendly Versio |
| Select All Notify Select Faculty Cente Select All Faculty Cente Select All Environment Ting 2020   Eight Wei Environment Environment Envir | Clear All<br>ed Students<br>r<br>ek - Second   Loyola<br>5495)<br>licy (Lecture)<br>2.) Pr<br>button<br>ment Status Enrolle<br>Iment Capacity 10        | University of<br>ess ei<br>n.<br>d                                      | Chicag<br>the:<br>Enrol                                          | notify All Studer<br>go   Graduate<br>r ''Print'                                                                                                    | tts<br>2 Dates<br>03/07/20<br>05/02/20                                                                                                    | 120 -            | Print                                              | Printer Friendly Versio |
| Select All Notify Select Faculty Cente Ass Roster ring 2020   Eight Wee Energy Law & Po Days and Times TBA Enroll Enroll Folled Students ID Nam                                                                                                    | Clear All<br>red Students<br>r<br>ek - Second   Loyola<br>5495)<br>licy (Lecture)<br>2.) Pr<br>button<br>ment Status Enrolle<br>iment Capacity 10<br>10 | University<br>ess ei<br>1.<br>d                                         | Chicac<br>the<br>Enrol                                           | Notify All Studer<br>go   Graduate<br>r ''Print'<br>led 4<br>Program and Pla                                                                                                    | tts                                                                                                    | 120 -            | Print                                              | Printer Friendly Versio |
| Select All Notify Select Faculty Cente ass Roster ring 2020   Eight Wee Enroy Law & Pc Days and Times TBA Enroll Enroll Colled Students ID Nan 0000 Nac                                                                                                    | Clear All<br>ied Students<br>r<br>ek - Second   Loyola<br>5495)<br>licy (Lecture)<br>2.) Pr<br>button<br>ment Status Enrolle<br>Iment Capacity 10<br>10 | University<br>ess ei<br>1.<br>d                                         | Chicag<br>the<br>Enrol                                           | Notify All Studer<br>go   Graduate<br>r "Print"<br>led 4<br>Program and Pla<br>Environmental 3                                                                                                    | tts<br>Dates<br>03/07/20<br>05/02/20<br>an<br>Sustainability -                                                                                                    | 120 -            | Print                                              | Printer Friendly Versio |
| Select All Notify Select Faculty Cente ASS Roster ring 2020   Eight Wee Envys 413 - 001 ( Energy Law & Po Days and Times TBA Enroll Enroll Colled Students D Nam 0000 Ma 0000 Car                                                                                                    | Clear All<br>ed Students<br>r<br>ek - Second   Loyola<br>5495)<br>licy (Lecture)<br>2.) Pr<br>button<br>ment Status Enrolle<br>iment Capacity 10        | University of<br>ess ei<br>1.<br>d<br>Grade<br>Basis<br>Graded          | Chicag<br>the<br>Enrol<br>Units<br>3.00                          | notify All Studer<br>go   Graduate<br>r ''Print'<br>led 4<br>Program and Pla<br>Environmental i<br>Environmental Servironmental                                                                                                    | n<br>Sustainability -<br>i & Sustainability -                                                                                                    | 120 -            | Print Print Level Graduate Graduate                | Printer Friendly Versio |
| Select All Notify Select  Faculty Cente  ass Roster  ring 2020   Eight Wee  Encry Law & Po Days and Times TBA  Enroll  colled Students  D Nan 0000 Ma 0000 Sai 0000 Sai 0000 Colled State                                                                                                    | Clear All ed Students  r ek - Second   Loyola 5495) licy (Lecture)  2.) Pr button ment Status Enrolle liment Capacity 10 18                             | University of<br>ess ei<br>n.<br>d<br>Graded<br>Graded                  | Chicaço<br>the<br>Enrol<br>Junits<br>3.00<br>3.00                | Notify All Studer<br>po   Graduate<br>r ''Print'<br>led 4<br>Program and Pla<br>Environmental :<br>Environmental :<br>Environme | an<br>Sustainability -<br>i & Sustainability -<br>i & Sustainability -<br>i & Sustainability -                                                                                                    | 120 -            | Print<br>Print<br>Craduate<br>Graduate             | Class Roster            |
| Select All Notify Select  Faculty Cente  ass Roster  ring 2020   Eight Wee  Envoll Energy Law & Po Days and Times TBA  Enroll  colled Students ID Nan 0000 Sai 0000 Sai 0000 S | Clear All ed Students  r ek - Second   Loyola S495) licy (Lecture)  2.) Pr button ment Status Enrolle iment Capacity 10 ne                              | University of<br>ess ei<br>1.<br>d<br>Graded<br>Graded<br>Graded        | Chicage<br>the<br>Enrol<br>Units<br>3.00<br>3.00                 | Notify All Studer<br>go   Graduate<br>r "Print?<br>led 4<br>Program and Pla<br>Environmental :<br>Environmental :<br>Environmen | an<br>Sustainability -<br>i & Sustainability -<br>i & Sustainability -<br>i & Sustainability -<br>i Sustainability -<br>i Sustainability -<br>i Sustainability -<br>i Sustainability -<br>i Sustainability -<br>i Sustainability -                                                                                                    | 120 -            | Print<br>Print<br>Craduate<br>Graduate<br>Graduate | Class Roster            |
| Select All Notify Select                                                                                                    | Clear All<br>ied Students  r ek - Second   Loyola 5495) licy (Lecture)  2.) Pr button ment Status Enrolle Iment Capacity 10 10 10                       | University<br>ess ei<br>1.<br>d<br>Graded<br>Graded<br>Graded<br>Graded | Chicag<br>the:<br>Enrol<br>Units<br>3.00<br>3.00<br>3.00<br>3.00 | Notify All Studer<br>go   Graduate<br>r "Print"<br>led 4<br>Program and Pla<br>Environmental :<br>Environmental :<br>Environmen | n<br>2 Dates<br>03/07/20<br>05/02/20<br>5/02/20<br>5/02/20 | 120 -<br>120 -   | Print Print                                        | Class Roster            |

#### **Printing Photo Rosters**

It is possible to print photo rosters without a need to highlight and print a selection.

| ٢     | Faculty Center                              |                        |                      |                    |                  | CI                                  | ass Roster               |
|-------|---------------------------------------------|------------------------|----------------------|--------------------|------------------|-------------------------------------|--------------------------|
|       |                                             |                        |                      |                    |                  |                                     |                          |
| Cla   | ss Roster                                   |                        |                      |                    |                  |                                     |                          |
| Sprii | ng 2020   Eight Week -                      | Second   Loyola Uni    | iversity Chicago   U | ndergraduate       |                  | 1.) Click "Inc."<br>photos in list" | lude                     |
| ▼     | ENVS 313 - 001 (552)<br>Energy Law & Policy | <u>2)</u><br>(Lecture) |                      | Char               | ige Class        |                                     |                          |
|       | Days and Times                              | Room                   | Instruct             | tor                | Dates            |                                     |                          |
|       | ТВА                                         | ТВА                    |                      |                    | 03/07/2020       |                                     |                          |
| Sele  | ect display option                          | notos                  |                      | ude photos in lis  | t First          | Pr                                  | intable Photo Roster     |
|       |                                             |                        |                      | Find View          | All First        | 🕚 13 of 15 🕟 Last                   |                          |
|       | 21 70                                       | □ Notify<br>ID         | Mozart,Wolfgang      |                    |                  |                                     |                          |
|       |                                             | Grade Basis            | Graded               |                    |                  | Inite Takon                         |                          |
|       |                                             |                        | 5.00                 |                    | ,                |                                     |                          |
|       |                                             | Program & Plan         | Undergraduate Ar     | ts & Sciences - P  | olitical Science | • 2.) Click '                       | 'Printable               |
|       |                                             | Level                  | Senior               |                    |                  | Photo Ros                           | ster."                   |
|       |                                             | Status                 | Enrolled             |                    |                  |                                     |                          |
|       | Select All                                  | Clear All              |                      |                    |                  |                                     |                          |
|       | Notify Selected                             | d Students             |                      | Notify All Student | ts               |                                     |                          |
|       |                                             |                        |                      |                    |                  | F                                   | Printer Friendly Version |

**NOTE:** You might need to allow pop-ups from LOCUS in your browser.

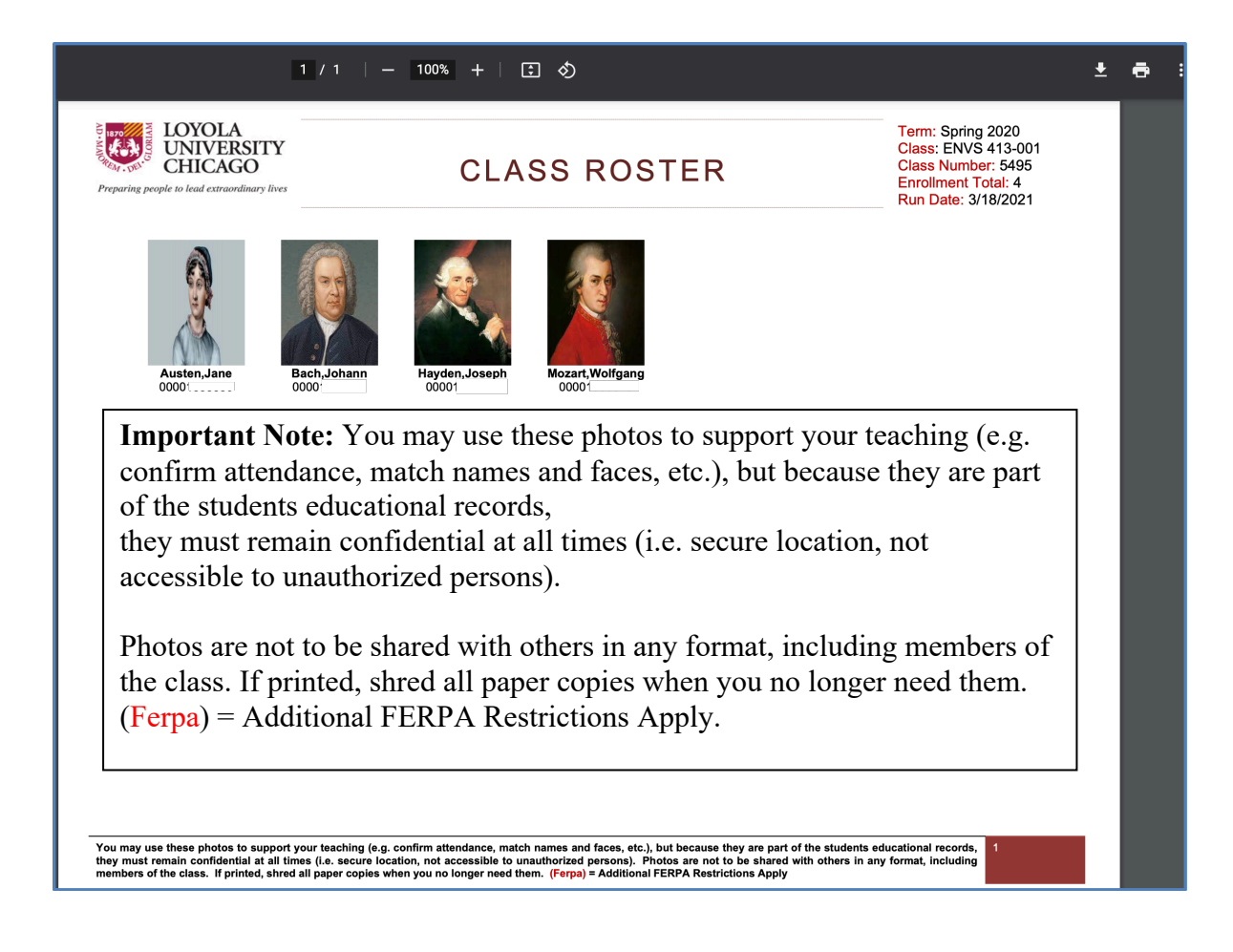

# **Final Grade Entry**

| Select Term                                                                                                    | My Schedule                                                                                                    |
|----------------------------------------------------------------------------------------------------|----------------------------------------------------------------------------------------------------|
| Faculty CenterAdvisor CrNote: LOCUS will default<br>to the most current active<br>term you are teaching.                                                                                                    | <ol> <li>From the Faculty Center,<br/>click the grade roster icon</li> <li>              ¶ for the section you<br/>wish to enter grades.      </li> </ol> |
| Spring 2021   Loyola University Change Terror View Per<br>Chicago My Exan                                                                                                    | rsonal Data Summary                                                                                                    |
| Select display option  Select display option  Show All Classes  Show F a Classes Only  Legend - Use Icons Below Use Icons Below Use Icons Belo | g Management                                                                                                    |
| My Teaching Schedul - Spring 2021 > Loyola University Chicago Personalize   View All   🔊                                                                                                    | First () 1-2 of 2 () Last                                                                                                    |
| Class     Class     Class     Enrolled     Days & Times     Roo       Image: Strain Strain St                                                                                     | ine Mar 13, 2021-<br>May 8, 2021-<br>Mar 13, 2021-                                                                                                    |
| 12 TBA Onli                                                                                                    | Go to top                                                                                                    |
| My Exam Schedule > Spring 2021 > Loyola University Chicago                                                                                                    |                                                                                                    |
| IF A FINAL EXAM TIME IS NOT POSTED FOR YOUR CLASS, PLEASE REFER TO T<br>http://www.luc.edu/academics/schedules/spring/exam_schedule.shtml#d.en.203583                                                                                                    | iew your current<br>Iment numbers.                                                                                                    |
| I Go to top                                                                                                    |                                                                                                    |

| Display Options<br>*Gra<br>Display Unassigned Ro | de Roster Type F<br>ster Grade Only | inal Grade 🗸 | Grade Ro    | oster Actio | n                                              | Save                   |
|--------------------------------------------------|-------------------------------------|--------------|-------------|-------------|------------------------------------------------|------------------------|
| Student Crade                                    |                                     | Perso        | onalize   F | Find   Vi   | ew All   💷   📑 First 🕔 1-                      | 20 of 26   Last        |
| ID                                               | Name                                | Roster Grade | Official    | Gradin      | <sup>g</sup> Prog                              | Level                  |
| □ 1 0000                                         |                                     |              | Grade       | LAW         | Law - h ivision -                              | Professional           |
|                                                  | -                                   | A<br>A-      |             | LAW         | Note: You might hav                            | ve to                  |
|                                                  |                                     | В            |             |             | click the "Select All'                         | link if                |
|                                                  |                                     | B+<br>B-     |             |             | you have more than 2<br>students in your class | 20<br>s il             |
| 4 0000                                           |                                     | C<br>C+      |             | LAVV        |                                                |                        |
|                                                  |                                     | C-           | Ŀ           | LAW         | Law                                            | Year 1                 |
| 2.) Select a grade                               | e from                              | D<br>D+      | •           | LAW         | Law - Full-time Division -<br>Law              | Professional<br>Year 1 |
| down menu                                        | . pun                               | F            | •           | LAW         | Law - Full-time Division -<br>Law              | Professional<br>Year 1 |
| 0 0000                                           |                                     | NR<br>WF     | ·           | LAW         | Law - Full-time Division -<br>Law              | Professional<br>Year 2 |
| 9 0000                                           | 1                                   | ~            | ·]          | LAW         | Law - Full-time Division -<br>Law              | Professional<br>Year 1 |
| 10 0000                                          | 1                                   | ~            | ·)          | LAW         | Law - Full-time Division -<br>Law              | Professional<br>Year 1 |
| 11 0000                                          |                                     | ~            | ·           | LAW         | Law - Full-time Division -<br>Law              | Professional<br>Year 2 |
| 12 0000                                          | 1                                   | e 🔽 🗸        | •]          | LAW         | Law - Part-time Division -<br>Law              | Professional<br>Year 2 |
| 13 0000                                          | 1                                   | ~            |             | LAW         | Law - Part-time Division -<br>Law              | Professional<br>Year 2 |
| 14 0000                                          | L                                   | ~            | ·           | LAW         | Law - Full-time Division -<br>Law              | Professional<br>Year 2 |
| 15 0000                                          |                                     | ~            | •]          | LAW         | Law - Full-time Division -<br>Law              | Professional<br>Year 2 |
| 16 0000                                          |                                     | ~            | •           | LAW         | Graduate Legal Studies -<br>International Law  | Professional<br>Year 1 |
| 17 0000                                          | 1                                   | ~            | ·           | LAW         | Law - Full-time Division -<br>Law              | Professional<br>Year 1 |
| 18 0000                                          | 1                                   | ~            | ·           | LAW         | Law - Full-time Division -<br>Law              | Professional<br>Year 2 |
| 19 0000                                          |                                     | 1            | •]          | LAW         | Law - Full-time Division -<br>Law              | Professional<br>Year 2 |
| 20 0000                                          | l ,                                 | ~            | ·           | LAW         | Law - Full-time Division -<br>Law              | Professional<br>Year 2 |
| Select All                                       |                                     | lear All     |             |             | Printer Friendly                               | Version                |
| Notify Se                                        | elected Student                     | s            |             | Notify      | All Students                                   |                        |
|                                                  |                                     |              |             |             |                                                |                        |
|                                                  |                                     |              |             |             |                                                | Save                   |

| ( <b>〈</b> ) F | ac   | ulty Center            |                |                   |        |            |                  |                                                                                                    |                                                                                                    |                |
|----------------|------|------------------------|----------------|-------------------|--------|------------|------------------|----------------------------------------------------------------------------------------------------|----------------------------------------------------------------------------------------------------|----------------|
| Grad           | le F | Roster                 |                |                   |        |            |                  |                                                                                                    |                                                                                                    |                |
|                |      |                        |                |                   |        |            |                  |                                                                                                    |                                                                                                    |                |
| Sprin          | g 20 | 21   16 Week S         | Session C      | Loyola University | Chica  | igo   Law  |                  | Change Class                                                                                                    |                                                                                                    |                |
|                | LAV  | <u>V 530 - 001 (57</u> | <u>32)</u>     | (0 )              |        |            |                  | Change Class                                                                                                    |                                                                                                    |                |
|                | Day  | rnational Law (        | Colloquium     | Room              |        | Instructor |                  | Dates                                                                                                    |                                                                                                    |                |
|                | We   | 4:00PM-6:00P           | PM C           | Online            |        |            |                  | 01/16/2021 -                                                                                                    |                                                                                                    |                |
|                |      |                        |                |                   |        |            |                  | 04/23/2021                                                                                                    | Note: It is po                                                                                                  | ossible to     |
|                |      |                        |                |                   |        |            |                  |                                                                                                    | perform a par                                                                                                   | tial post of   |
| Displ          | ay ( | Options                |                |                   |        |            | Gr               | ade Roster Action                                                                                                | grades. Simp                                                                                                    | oly enter less |
| _              |      |                        | *Grade Ro      | ster Type Final C | Grade  | ~          | •                |                                                                                                    | than the total                                                                                                  | number of      |
| D              | ispl | ay Unassigned          | l Roster G     | irade Only        |        |            |                  |                                                                                                    | grades and th                                                                                                   | en click       |
|                |      |                        |                |                   |        |            |                  |                                                                                                    | "Save".                                                                                                    |                |
|                |      |                        |                |                   |        |            |                  |                                                                                                    |                                                                                                    |                |
|                |      |                        |                |                   | Per    | rsonalize  | Find             | View All                                                                                                    | st 🕢 1-7 of 7 🕟 Last                                                                                            |                |
| Sti            | lde  | nt Grade               | •              |                   |        |            |                  |                                                                                                    |                                                                                                    |                |
|                |      | ID                     | Name           | Roster G          | rade   | Grade I    | Grading<br>Basis | Program and Plan                                                                                                 | Level                                                                                                    |                |
|                | 1    | 0000                   |                | A-                | ~      | l          | _AW              | Law - Full-time Division -<br>Law                                                                                | Professional<br>Year 2                                                                                          |                |
|                | 2    | 0000                   |                | B+                | ~      | l          | AW               | Law - Full-time Division -<br>Law                                                                                | Professional<br>Year 2                                                                                          |                |
|                | 3    | 0000                   |                | A                 | ~      | l          | AW               | Law - Full-time Division -                                                                                       | Professional<br>Year 3                                                                                          |                |
|                | 4    | 0000                   |                | B+                | ~      | I          | AW               | Law - Full-time Division -                                                                                       | Professional                                                                                                    |                |
|                | 5    | 0000                   |                |                   | ~      |            | AW               | Law - Full-time Division -                                                                                       | Professional                                                                                                    |                |
|                | 6    | 0000                   |                |                   |        |            |                  | Law<br>Law - Full-time Division -                                                                                | 3.) When ve                                                                                                    | ou are finishe |
|                | 7    | 0000                   |                |                   | •<br>• |            |                  | Law<br>Law - Full-time Division -                                                                                | entering grad                                                                                                   | es, click "Sav |
|                | 1    | 0000                   |                |                   |        |            |                  | Law                                                                                                    |                                                                                                    |                |
|                |      | Select All             |                | Clear All         |        |            |                  | Printer Fr                                                                                                    | iendly Versio                                                                                                   |                |
|                |      | Notify Se              | lected Stud    | dents             |        |            | Notify /         | All Students                                                                                                    |                                                                                                    |                |
|                |      |                        |                |                   |        |            |                  |                                                                                                    | Sava                                                                                                    |                |
| u ca           | ın   | send an                | email          | to your           |        |            |                  |                                                                                                    | Save                                                                                                    |                |
| den            | ts   | by select              | ting th        | ie                |        |            | me               |                                                                                                    | <b>a c</b>                                                                                                    | 1              |
| ckł            | 002  | x for all s            | stu <u>den</u> | its you           |        | IN         | IPO              | RTANT Note:                                                                                                    | Save frequent                                                                                                   | ly, especially |
| h to           |      | ontact th              | ien sel        | lecting           |        | if if      | you              | have a class in v                                                                                                | which many stu                                                                                                  | idents are     |
|                |      | CIICCOU CI             | 1011 0.0       |                   |        |            |                  | and the second second second second second second second second second second second second second second second | and the second second second second second second second second second second second second second second secon |                |

Grades are posted through a batch process frequently throughout the day during a heavy grading period. After grades are posted, the pull-down box in which grades are entered will be replaced by only the grade.

If a grade needs to be posted before the batch process runs, please email <u>Records@luc.edu</u>.

### Grade Entry Frequently Asked Questions

#### *Q) Where is the Send button?*

A) There is no Send button – entering grades under Roster Grade and clicking Save at the bottom of the page is all that is necessary. We recommend clicking Save every 5-10 grades entered. A daily batch process does the rest of the work, allowing students to see their grades after it runs.

#### Q) What does Save do? Where is the real Save function?

A) Save edits the grades, first. If all newly entered grades are valid grades, Save writes these grades to a Grade Roster Table for each class. However, students do not have access to the Grade Roster Table. A batch process runs within 24 hours which posts grades from the Grade Roster Table to the students' records. At that point, the student can see their grades via self-service and the grades appear on transcripts.

#### Q) Can I enter grades in Sakai and send them to LOCUS?

A) Not at this time. Final grades must be entered in LOCUS even if you use the gradebook function in Sakai. That is an area that has been identified for future enhancement, however.

# **Q)** What does the message "Invalid value – press the prompt button or hyperlink for a list

#### of valid values" mean?

A) This popup box means that one of the grades entered did not pass the edits when the Save button was clicked. It also means that none of the newly entered grades (since the last Save) have been saved to the Grade Roster table. Click on OK to clear the popup window. The grade with the red background is the offending grade. You can clear that grade or correct the grade and try Save again. You can also use the "magnifying glass" icon next to the student's entered grade to lookup the valid values for that student's enrollment (dependent upon Grading Scheme and Grading Basis which can vary from student to student and class to class – although most students have the traditional letter grades).

#### Q) Is there a way to print out grades without endangering the info?

A) For faculty members with self-service access only, the File, Print... on the browser is the only way to print grades from a Grade Roster page.

### **Q)** Why is there no way to actually Save grades for one day so that one can change them before final copy is sent in?

A) The daily batch program which posts the grades to students' records prevents revised grades from being entered. Grades that are entered and saved can be re-entered and re-saved before the batch process runs. Note that the batch process runs every four hours during peak grading periods.

#### Q) Can you submit grades from an off campus location in an emergency?

A) Grades can be submitted from any computer with access to the internet and an approved browser (most recent versions of Internet Explorer and Mozilla Firefox, as of this writing). Web-based applications are dependent upon individual browser and work station settings (and can be limited by network settings the computer is connected to), but most home and public use browsers can access LOCUS. LOCUS can work with high-speed or dialup connections to the internet.

#### Q) When are grades actually available to students?

A) Grades are available to the student after the daily posting job runs. It is not necessary to enter all grades for the class in order for some students to see their grades. In other words, if one grade is left blank, the posting process will post all other grades – allowing students to see them. The blank grade can be entered and saved at a later date.

### **Q)** Is there any way to actually see the grades that students receive to check the accuracy of the system?

A) There are pages to review grade rosters in the "back office" function for those faculty and staff that have responsibilities for data across all classes. There is no other review of grades via self-service other than the Grade Roster page.

## Q) The minus sign is very slight. Is there a clearer way to show a B- for example than the one indicated?

A) This is dependent upon the fonts available and selected on the work station. It is also dependent upon screen resolution chosen by the user for their work station. Higher resolutions produce smaller font sizes. Try a lower resolution by right-clicking on the Windows desktop, choose Properties, Settings and select a lower resolution (e.g.  $-1024 \times 768$ ).

## **Requesting a Grade Change**

Through the Faculty Center in LOCUS, an instructor may request a change of grade eight weeks into the following semester for Undergraduate Students. Approval through LOCUS by the Dean's office of the school the student belongs to is required after submitting the grade change. An automated process is run after a Dean approves a grade change and, if approved, the change will post to the student's record within 24 hours.

If grades for an entire class section require correction, the instructor should contact the Dean of the School that offers the class section.

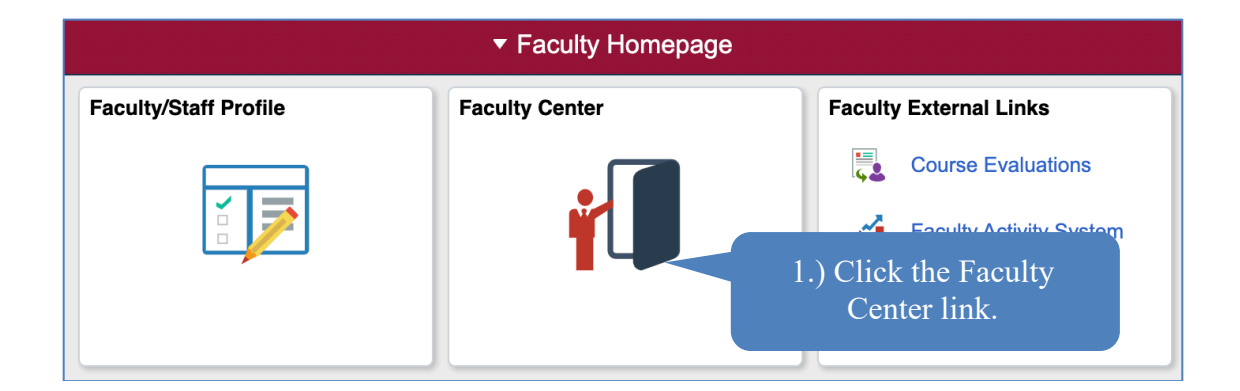

| < Faculty Homepage                                                                          |                                                                                      |
|---------------------------------------------------------------------------------------------|--------------------------------------------------------------------------------------|
| Faculty Center         Advisor Center         Search                                        |                                                                                      |
| Faculty Center                                                                              |                                                                                      |
| My Schedule                                                                                 |                                                                                      |
| Spring 2021   Loyola University Char<br>Chicago                                             | View Personal Data Summary<br>My Exam Schedule                                       |
| Select display option                                                                       |                                                                                      |
| Show All Classes     O Show Enrolled Classes C                                              | Dnly                                                                                 |
| Legend - Use Icons Below Alter Class Roster Use Icon(s) to the Left of My Teaching Schedule | 2.) Click "Change Term" to<br>select the term you wish to<br>request a grade change. |

| Faculty Homepage                 |                           |                       |
|----------------------------------|---------------------------|-----------------------|
|                                  |                           |                       |
| Faculty Center <u>A</u> dvisor C | center <u>S</u> earch     |                       |
| Faculty Center                   | 3.) Select the term       |                       |
| Select Term                      | a grade change.           | Tiew FERPA Statement  |
|                                  |                           | Continue              |
| Select a term "ten select (      | Continue.                 | 4.) Click "Continue." |
| Spring 2021                      | Loyola University Chicago |                       |
| O Fall 2020                      | Loyola University Chicago |                       |
|                                  |                           | Continue              |
|                                  |                           |                       |
| < Select Term                    |                           |                       |
|                                  |                           |                       |
| Faculty Center Advisor Center    | Search                    |                       |

| Fa               | Faculty Center         Advisor Center         Search                |                                                           |                                                       |                              |                                            |                   |                                                           |  |  |  |  |
|------------------|---------------------------------------------------------------------|-----------------------------------------------------------|-------------------------------------------------------|------------------------------|--------------------------------------------|-------------------|-----------------------------------------------------------|--|--|--|--|
| Fac              | Faculty Center                                                      |                                                           |                                                       |                              |                                            |                   |                                                           |  |  |  |  |
| My               | My Schedule                                                         |                                                           |                                                       |                              |                                            |                   |                                                           |  |  |  |  |
| Spri             | ng 20                                                               | )21   Loyola Univ                                         | versity                                               | View Personal Data Summary   |                                            |                   |                                                           |  |  |  |  |
| Chic             | ago                                                                 |                                                           |                                                       | My Exam Schedule             | e                                          |                   |                                                           |  |  |  |  |
| Sele             | Select display option  Show All Classes  Show Enrolled Classes Only |                                                           |                                                       |                              |                                            |                   |                                                           |  |  |  |  |
| Leg<br>Use<br>My | gend<br>e Icor<br>Tea                                               | - Use Icons Belo<br>n(s) to the Left of<br>ching Schedulo | w<br>My Teaching Schedule<br>e > Spring 2021 > Loyola | Class R<br>Universi          | Roster 🔄 Grade Roster                      | Learning Manager  | nent                                                      |  |  |  |  |
|                  |                                                                     |                                                           |                                                       |                              | Personalize View                           | All 🛛 🖉 🛛 🔣 🛛 Fir | rst 🕢 1-3 of 3 🕟 Last                                     |  |  |  |  |
| â                | <b>-</b>                                                            | Class<br>MGMT 425N-<br>001<br>(6293)                      | Class Title<br>Business Communication<br>(Lecture)    | Enrolled<br>26               | Days & Times<br>We 6:00PM - 9:00PM         | Online            | Class Dates           Feb 18, 2021-           Mar 6, 2021 |  |  |  |  |
| â                | 3                                                                   | MGMT 430N<br>001<br>(6179)                                | Otrategy and Leadership<br>(Discussion)               | 40                           | Mo 6:00PM - 9:00PM                         | Online            | Feb 18, 2021-<br>May 8, 2021                              |  |  |  |  |
| å                | 3                                                                   | MGMT 430N-<br>004<br>(6182)                               | Online                                                | Feb 18, 2021-<br>May 8, 2021 |                                            |                   |                                                           |  |  |  |  |
|                  |                                                                     |                                                           | 5.<br>ic<br>se                                        | .) Selection for ection.     | ct the grade roster<br>the appropriate cla | Go to top         |                                                           |  |  |  |  |

| Grad<br>Sprin | de Roster<br>1g 2021   Three Week - Fir<br><u>MGMT 425N - 001 (6293</u><br>Business Communicatio | rst   Loyola Universit<br>;)<br>n (Lecture) | y Chicago   Graduate | Business<br>Cha | ange Class                      |                              |
|---------------|--------------------------------------------------------------------------------------------------|---------------------------------------------|----------------------|-----------------|---------------------------------|------------------------------|
|               | Days and Times                                                                                   | Room                                        | Instructor           |                 | Dates                           |                              |
|               | We 6:00PM-9:00PM                                                                                 | Online                                      | Robert Canc          | illa            | 02/18/2021 -<br>03/06/2021      | 6.) Click the "Request Grade |
|               |                                                                                                  |                                             |                      |                 |                                 | Change" button.              |
| Displ         | lay Options<br>*Grad<br>isplay Unassigned Rost                                                   | e Roster Type Fina<br>er Grade Only         | ıl Grade 	✔          | Grade R         | oster Action<br>Request Grade C | Save                         |

| Gr  | ade Roster           | r                              |                           |                 |                     |                   |                          |             |
|-----|----------------------|--------------------------------|---------------------------|-----------------|---------------------|-------------------|--------------------------|-------------|
| Gr  | ade Cha              | ange Req                       | uest                      |                 |                     |                   |                          |             |
| spr | -<br>ina 2021   Th   | ree Week - Fi                  | rst I Lovola Univers      | itv Chicago I   | Graduate E          | Business          |                          |             |
| ~   | MGMT 425<br>Business | 5N - 001 (6293<br>Communicatio | <u>3)</u><br>on (Lecture) |                 |                     |                   |                          |             |
|     | Days and             | Times                          | Room                      | Ins             | tructor             | 7.)               | Enter the new            | grade using |
|     | We 6:00P             | M-9:00PM                       | Online                    | Robert Cancilla |                     | <sub>la</sub> the | selector or by           | typing in   |
|     |                      |                                |                           |                 |                     | the               | grade.                   |             |
|     |                      |                                |                           |                 |                     |                   |                          |             |
|     | ID                   | Name                           | Enrollment<br>Status      | Grading Basi    | s Original<br>Grade | Official<br>Grade | son                      | Comments    |
| 1   | 0000                 |                                | Enrolled                  | Graded          | A                   | A                 | 1                        | Comments    |
| 2   | 0000                 |                                | Enrolled                  | Graded          | А                   | AV                | $\checkmark$             | Comments    |
| 3   | 0000                 |                                | Enrolled                  | Graded          | А                   |                   |                          | C mments    |
| 4   | 0000                 | 8.) Select                     | a reason for              |                 | А                   | A 🗸               | INCOMPLETE               |             |
| 5   | 0000 1               | the grade                      | change.                   | Graded          | А                   | AV                | OTHER                    |             |
| 6   | 0000                 |                                | Enrolled                  | Graded          | A                   | A 🗸               | RECALC GRD<br>REGIST ERR | ent:        |
|     |                      | 1                              |                           |                 |                     |                   | TRANSCRIPE               |             |

#### Available Reasons:

Change I to Permanent Grade Grade Dispute Other Registration Error Recalculation of Grade Student Absent from Final Transcription Error 9.) Click "Comments."

**NOTE:** Comments are required to be entered. You must provide additional information regarding the request for a change of grade.

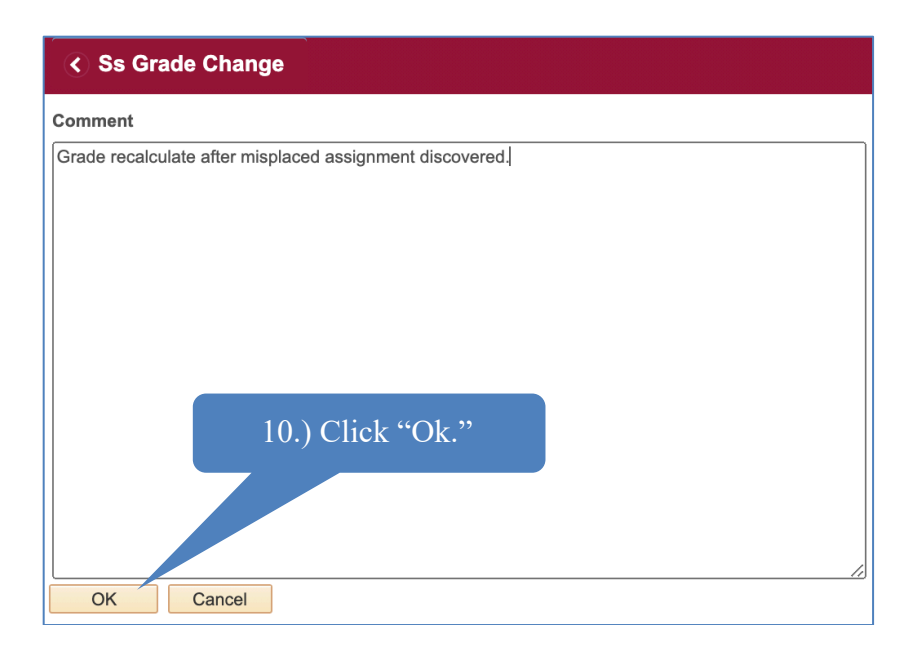

#### **IMPORTANT NOTE:**

If requesting multiple grade changes, click "*Submit*" after completing each individual student's grade change including their reason and comments.

| 0.    | os Grade               | Change                                   |                      |             |        |                   |          |      |                         |      |          |
|-------|------------------------|------------------------------------------|----------------------|-------------|--------|-------------------|----------|------|-------------------------|------|----------|
| Grad  | de Roster              |                                          |                      |             |        |                   |          |      |                         |      |          |
| Gra   | de Cha                 | nge Reque                                | est                  |             |        |                   |          |      |                         |      |          |
| Sprin | a 2021   Th            | ree Week - First                         | Lovola Univers       | sitv Chicad | no I G | Graduate B        | Busir    | iess |                         |      |          |
| ~     | MGMT 425<br>Business ( | <u>N - 001 (6293)</u><br>Communication ( | Lecture)             | ,           |        |                   |          |      |                         |      |          |
|       | Days and T             | imes                                     | Room                 | om Ins      |        |                   | or Dates |      |                         |      |          |
|       | We 6:00PI              | M-9:00PM                                 | Online               | ine         |        |                   |          |      | 02/18/2021 - 03/06/2021 |      |          |
| ID    |                        | Name                                     | Enrollment<br>Status | Grading E   | Basis  | Original<br>Grade | Offic    | cial | Reason                  |      | Comments |
| 1 00  | 0001                   | }                                        | Enrolled             | Graded      |        | A                 | A        | ~    | GRDDISPUTE              | ~    | Comments |
| 2 00  | 0001                   | ,                                        | Enrolled             | Graded      |        | A                 | A        | ~    | INCOMPLETE              | ~    | Comments |
| 3 00  | 001                    | 5                                        | Enrolled             | Graded      |        | A                 | A        | ~    | [                       | V    | Comments |
| Retur | n to Grade             | Roster                                   |                      |             |        |                   |          |      |                         | Subr | nit      |
|       |                        | 1                                        | 1.) Click "S         | Submit.     | .,,    |                   |          |      |                         |      |          |

| <            | Ss Grade                                                              | Change                                                                     |                              |              |                     |                   |         |                                       |                                            |         |
|--------------|-----------------------------------------------------------------------|----------------------------------------------------------------------------|------------------------------|--------------|---------------------|-------------------|---------|---------------------------------------|--------------------------------------------|---------|
| G<br>G<br>St | rade Roster<br>rade Cha<br>pring 2021   Thr<br>MGMT 425<br>Business C | nge Reques<br>ree Week - First   L<br>N - 001 (6293)<br>Communication (Lee | t<br>byola Univers<br>xture) | ity Chicago  | Graduate I          | Business          |         | 12.) After<br>"submit,"<br>box will a | r clicking<br>' a <i>Pendir</i><br>appear. | ng      |
|              | Days and T                                                            | imes Re                                                                    | om                           | m Instructor |                     |                   | Dates   | Dates                                 |                                            |         |
|              | We 6:00PM                                                             | M-9:00PM 0                                                                 | line                         |              |                     | 02/18             |         | 8/2021 -<br>6/2021                    |                                            |         |
|              | ID                                                                    | Name                                                                       | Enrollment<br>Status         | Grading Basi | s Original<br>Grade | Official<br>Grade | Reason  |                                       | Comments                                   | Pending |
| 1            | 000                                                                   | - · - · · · · ·                                                            | Enrolled                     | Graded       | A                   | B+ 🗸              | GRDDISF | PUTE 🗸                                | Comments                                   | Pending |
| 2            | 000                                                                   |                                                                            | Enrolled                     | Graded       | А                   | A- 🗸              | INCOMPL | ETE 🗸                                 | Comments                                   | Pending |

Grades in "Pending" status may be recalled if they have not been approved. Directions for recalling grade changes may be found on the following page of these training materials.

| <                                                          | Ss Grade                                                                         | Change       |      |                      |           |       |                   |                  |                            |            |    |          |         |
|------------------------------------------------------------|----------------------------------------------------------------------------------|--------------|------|----------------------|-----------|-------|-------------------|------------------|----------------------------|------------|----|----------|---------|
|                                                            |                                                                                  |              |      |                      |           |       |                   |                  |                            |            |    |          |         |
| Grad                                                       | Grade Roster                                                                     |              |      |                      |           |       |                   |                  |                            |            |    |          |         |
| Gra                                                        | Grade Change Request                                                             |              |      |                      |           |       |                   |                  |                            |            |    |          |         |
| Sprin                                                      | Spring 2021   Three Week - First   Loyola University Chicago   Graduate Business |              |      |                      |           |       |                   |                  |                            |            |    |          |         |
| MGMT 425N - 001 (6293)<br>Business Communication (Lecture) |                                                                                  |              |      |                      |           |       |                   |                  |                            |            |    |          |         |
|                                                            | Days and                                                                         | limes        | Roo  | om                   |           | Instr | tructor Dates     |                  |                            |            |    |          |         |
|                                                            | We 6:00P                                                                         | M-9:00PM     | On   | line                 |           | I     |                   |                  | 02/18/2021 -<br>03/06/2021 |            |    |          |         |
|                                                            |                                                                                  |              |      |                      |           |       |                   |                  |                            |            |    |          |         |
|                                                            |                                                                                  |              |      |                      |           |       |                   |                  |                            |            |    |          |         |
| ID                                                         |                                                                                  | Name         |      | Enrollment<br>Status | Grading E | Basis | Original<br>Grade | Officia<br>Grade | ul.                        | Reason     |    | Comments | Pending |
| 1 00                                                       | 000                                                                              |              |      | Enrolled             | Graded    |       | А                 | A-               | ~                          | GRDDISPUTE | ~  | Comments | Pending |
| 2 00                                                       | 00 13.                                                                           | ) If enterin | ng g | rade cha             | anges     |       | Ą                 | B+ ·             | ✓                          | INCOMPLETE | ~  | Comments | Pending |
| 3 00                                                       | oo for                                                                           | multiple s   | tud  | ents, cli            | ck        |       | Ą                 | A                | ~                          |            | ~  | Comments |         |
| 4 00                                                       | 4 0000 "Submit" between each request.                                            |              |      |                      |           |       |                   | $\geq$           | -                          | TRANSCRIBE | ~  | Comments | Pending |
|                                                            |                                                                                  |              |      |                      | 1         |       |                   | -                | -                          |            |    |          |         |
| Retur                                                      | n to Grade                                                                       | Roster       |      |                      |           |       |                   |                  |                            |            | Su | bmit     |         |
|                                                            |                                                                                  |              |      |                      |           |       |                   |                  |                            |            |    |          |         |

**Note** that upon exiting and returning to this page, the "Official Grade" will note the grade currently posted to the student's record.

#### **Recalling Grade Change Requests**

Grade change requests may be recalled before they have been processed by the Dean's office or Approver.

| <ul> <li></li> </ul>                                                                                                    | Ss Grade             | Change          |                      |                                                 |                                                                         |                   |                            |                          |         |  |
|----------------------------------------------------------------------------------------------------|----------------------|-----------------|----------------------|-------------------------------------------------|-------------------------------------------------------------------------|-------------------|----------------------------|--------------------------|---------|--|
| Gra<br>Gra                                                                                                    | de Roster<br>ade Cha | nge Reques      | st                   | 1.) Click the<br>button for the<br>wish to reca | 1.) Click the "Pending"<br>button for the change you<br>wish to recall. |                   |                            |                          |         |  |
| Spring 2021   Three Week - First   Loyola University Chicago   Graduate Business           MGMT 425N - 001 (6293)           Business Communication (Lecture) |                      |                 |                      |                                                 |                                                                         |                   |                            |                          |         |  |
|                                                                                                    | Days and T           | imes F          | loom                 | Inst                                            | ructor                                                                  |                   | Dates                      | ites                     |         |  |
|                                                                                                    | We 6:00PN            | 1-9:00PM        | Online               | line                                            |                                                                         |                   | 02/18/2021 -<br>03/06/2021 | 2/18/2021 -<br>3/06/2021 |         |  |
| ID                                                                                                    |                      | Name            | Enrollment<br>Status | Grading Basis                                   | Original<br>Grade                                                       | Official<br>Grade | Reason                     | Comments                 | Pending |  |
| 1 00                                                                                                    | 00                   | - · - · · · · · | Enrolled             | Graded                                          | A                                                                       | B+ 🗸              | (GRDDISPUTE ♥)             | Comments                 | Pending |  |
| 2 00                                                                                                    | 00                   |                 | Enrolled             | Graded                                          | A                                                                       | A- 🗸              |                            | Comments                 | Pending |  |

| Pending Grade Change                   | 2.) Click "Recall<br>Grade Change". |  |  |  |  |  |  |  |  |
|----------------------------------------|-------------------------------------|--|--|--|--|--|--|--|--|
| Empl ID 0000                           |                                     |  |  |  |  |  |  |  |  |
| Changed Grade A-                       | Recall Grade Change                 |  |  |  |  |  |  |  |  |
| Original Grade A                       |                                     |  |  |  |  |  |  |  |  |
| Grade Change Reason GRDD Grade Dispute |                                     |  |  |  |  |  |  |  |  |
| Return to Grade Change                 |                                     |  |  |  |  |  |  |  |  |

#### **Grade Change Process Flowchart**

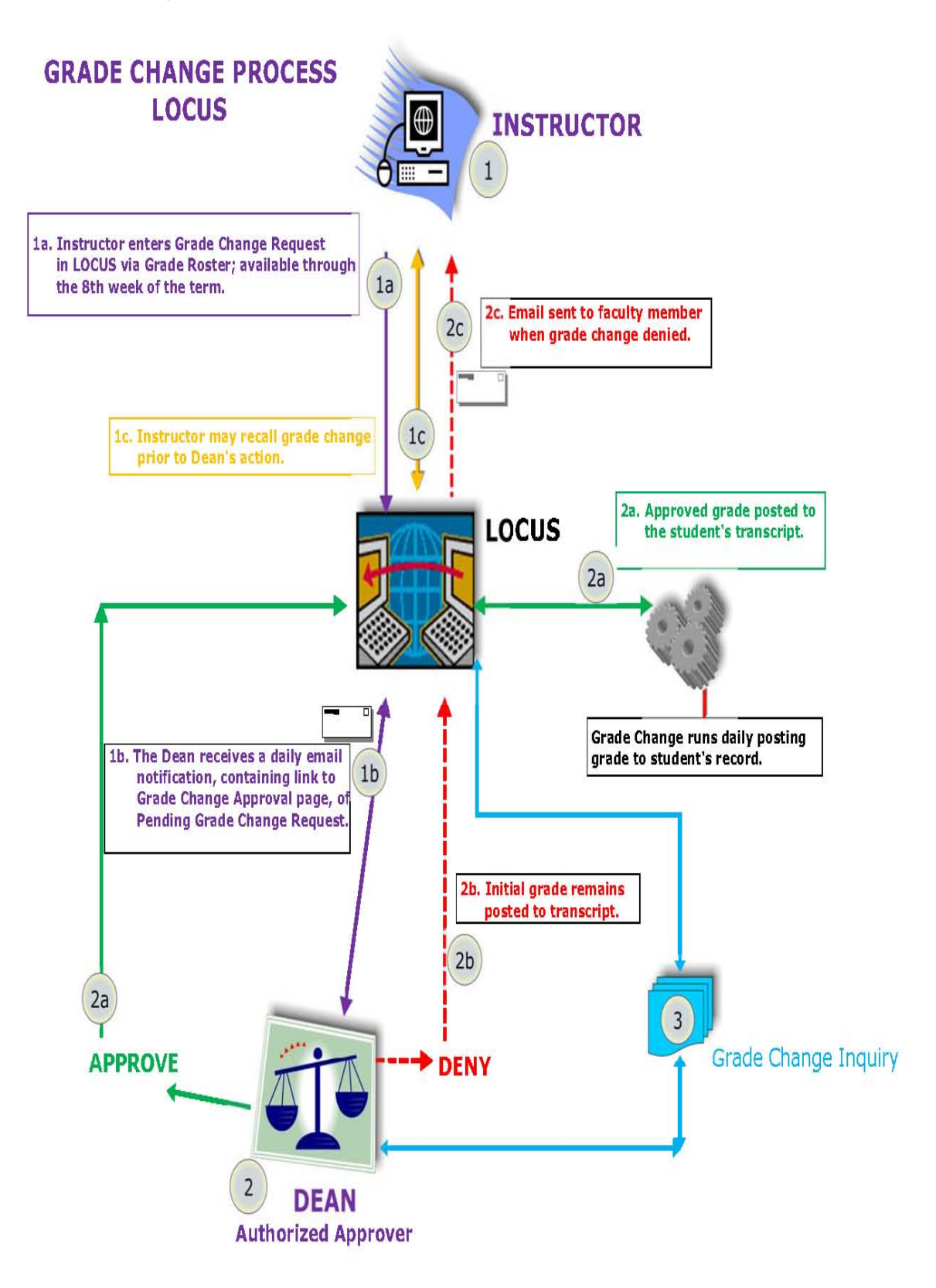

## **Early Alert Grades**

Early Alert Grades are entered for Undergraduate students who are struggling academically.

You only need to enter the grade if, at mid-term, the student has one of the following grades:

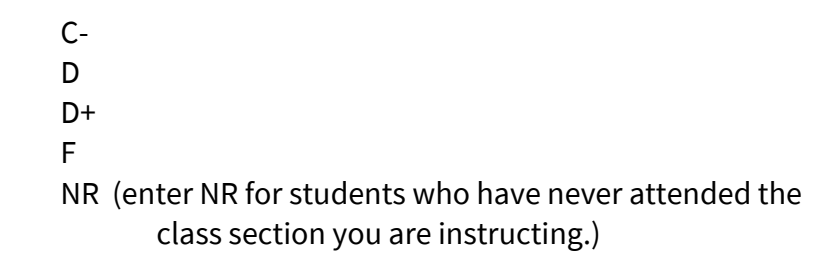

Note that grades of "W" or "WF" are for administrative withdrawal and will automatically populate for students who have dropped a class section.

Early Alert Grades are able to be entered the eighth week of the semester and **the** Office of Academic Advising will review the grade and contact the struggling student.

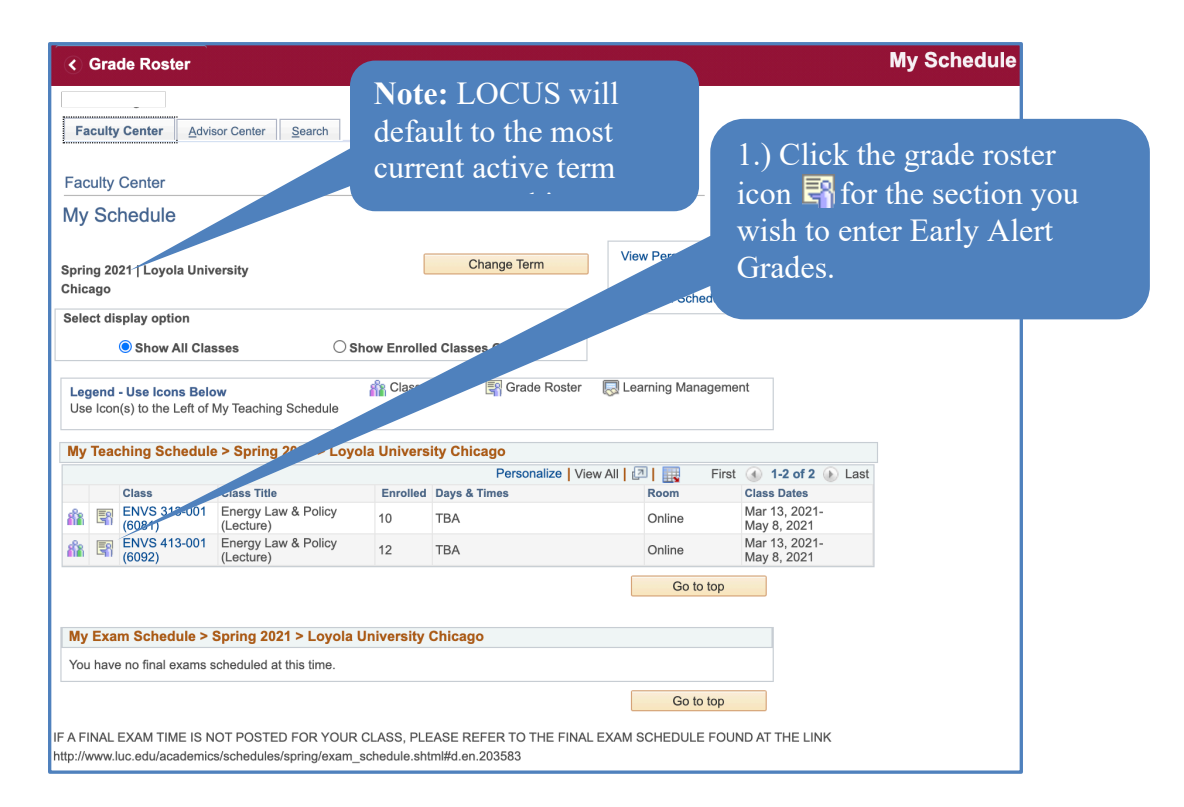

| Spring     | /eek - Second   Loyola | University Chic                          | cago   Un          | dergradu          | late           |                                                                                                    |
|------------|------------------------|------------------------------------------|--------------------|-------------------|----------------|----------------------------------------------------------------------------------------------------|
| ▼ 1        | ENVS 313 - 001         | <u>l (6081)</u>                          |                    |                   |                | Change Class                                                                                                    |
|            | Energy Law & F         | Policy (Lecture)                         |                    |                   |                |                                                                                                    |
|            | Days and Times         | Room                                     |                    | Instruc           | ctor           |                                                                                                    |
|            | TBA                    | Online                                   |                    |                   |                | The Grade Roster Type should<br>read "Mid-Term Grade"                                                             |
| Displa     | ay Options             |                                          |                    |                   | Gr             | ade D stron                                                                                                    |
| Di         | splay Unassig          | *Grade Roster Typ<br>ned Roster Grade On | e Mid-Term C<br>ly | Grade -           | Eind 1         | Save                                                                                                    |
| Stu        | ident Grade            |                                          | reis               |                   |                |                                                                                                    |
|            | ID                     | Name                                     | Roster Grade       | Official<br>Grade | Gradi<br>Basis | 2.) Select a grade from the                                                                                       |
|            | 1 0000 <sup>,</sup>    | Austen,Jane M                            | A                  |                   | GRD            | Roster grade pull down menu.                                                                                      |
|            | 2 0000                 | Bach, Johann S                           | A-                 |                   | GRD            | Environmental Policy                                                                                              |
|            | 3 0000 <sup>.</sup>    | Haydn,Franz<br>Rouse                     | В+<br>В-           |                   | GRD            | Environmental Sustainability -<br>Environmental Studies/Dance Junior                                              |
|            | 4 0000                 | Mozart,Wolfgang                          | C<br>C+<br>C-      |                   | GRD            | Undergraduate Art<br>Criminal Justice & 3.) When you are finished<br>Science/Spanish entering early alert grades. |
|            | 5 0000 <sup>.</sup>    | Mozart,Wolfgang<br>K                     | D+<br>F            | 1                 | GRD            | Environmental Su<br>Environmental Po<br>International Studie                                                      |
|            | 6 0000 <sup>.</sup>    |                                          | NR                 |                   | GRD            | Undergraduate Arts & Sciences -<br>Philosophy/Environmntl Action & Senior<br>Leadershp                            |
| No<br>if y | ote: Sav               | e frequently,                            | especia            | lly               |                | Printer Friendly Version                                                                                          |
| stu        | idents ar              | e enrolled or                            | if you             | ury               |                | Notify All Students                                                                                               |
| pa         | use to pe              | erform anoth                             | er task.           |                   |                | Save                                                                                                    |

You only need to enter the following Early Alert Grades:

C-D D+ F NR (enter NR for students who have never attended the class section you are instructing.)

Grades of "W" or "WF" are for administrative withdrawal and will automatically populate for students who have withdrawn from a class section.

### **Contact Information**

If you need technical assistance contact <u>LOCUS@luc.edu</u>.